## **Aktivering af EG Academy**

Du har fået tilsendt en invitation til EG Academy med læringsvideoer til brug for EG Bolig Basis.

For at starte aktiveringen klikker du på knappen 'Aktiver'.

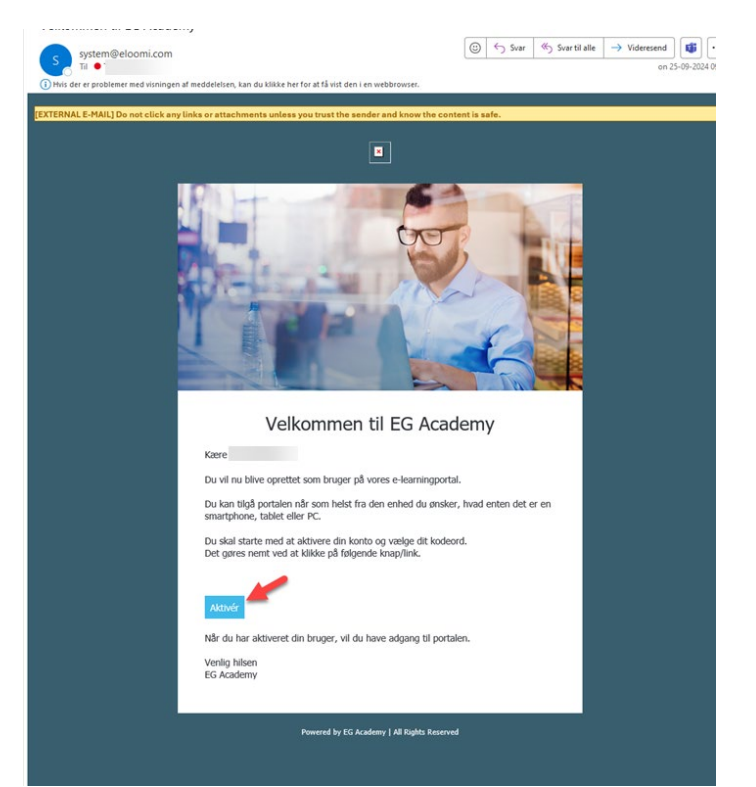

På næste skærmbillede skal du vælge et kodeord til din brugerprofil.

Vær opmærksom på reglerne for valg af kodeord: Min. 8 tegn i alt, og som indeholder mindst 1 tal, mindst 1 bogstav og mindst 1 specialtegn.

Klik på 'Aktiver bruger' når du har indtastet det valgte kodeord 2 gange.

|   | Let's go further                                                                                                    |  |
|---|----------------------------------------------------------------------------------------------------|--|
|   | Aktiver bruger                                                                                                    |  |
|   | Indtast dit enskede kodeord for at fortsætte<br>Kodeordet skal bestå af 8 tegn.<br>Der skal som minimur være 1 bogstav (stort<br>eller småtj, minist 1 tal (0-9) og mindst et<br>specialtegn (15#%**C()=?^-). |  |
|   | KODEORD                                                                                                    |  |
| - | Kodeord                                                                                                    |  |
|   | GENTAG KODEORD                                                                                                    |  |
| - | Kodeord                                                                                                    |  |
|   | Aktiver bruger                                                                                                    |  |

På tredje skærmbillede bliver du bedt om at acceptere Persondatapolitikken.

Marker feltet og klik på 'Aktiver bruger'

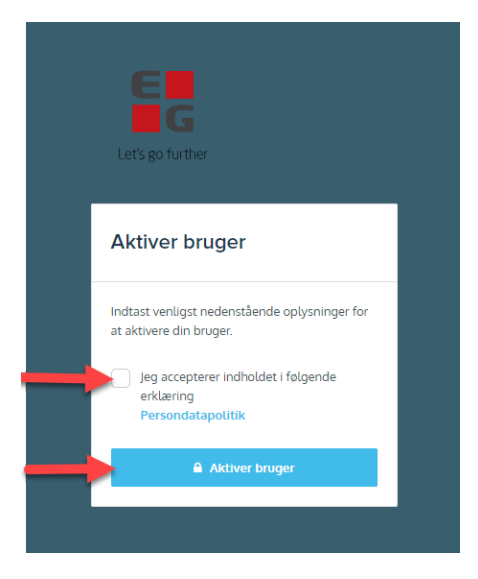

Du er nu i gang og kan klikke på 'EG Bolig' billedet for at tilgå de videoer som er tilgængelige.

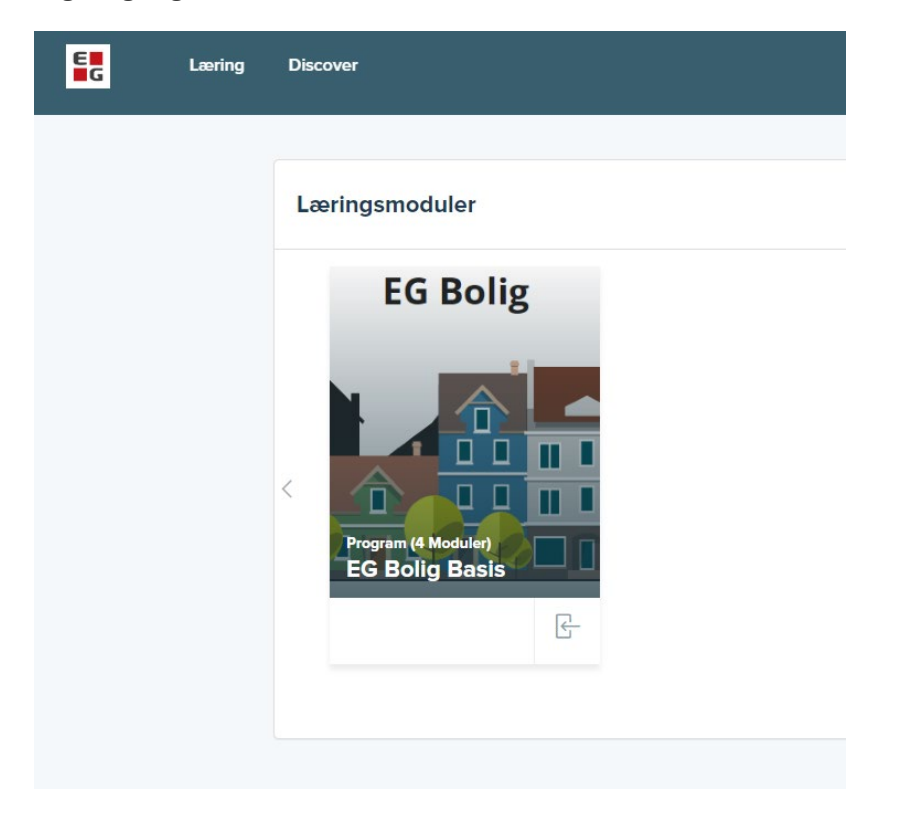

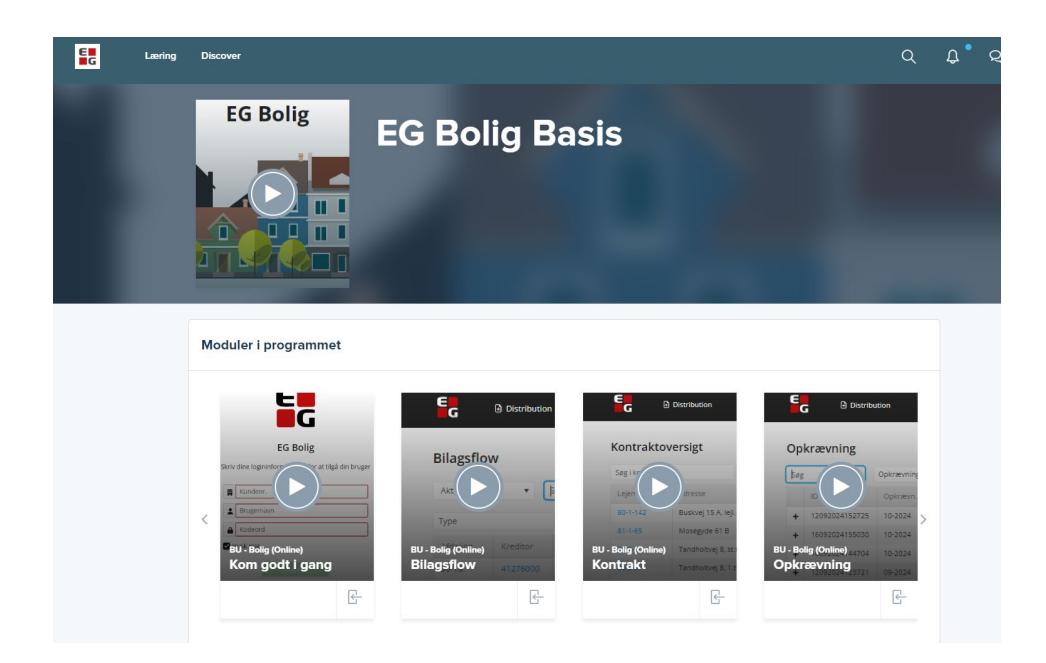

Du logger ud af EG Academy igen, ved at klikke på personikonet yderst til højre på menulinjen.

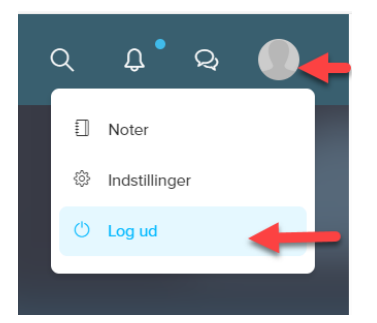